*Fiş* listelerinden de hatırlanacağı gibi pull down menüden *fiş menü* tercihleri veya görsel butonlardan *Yeni, Değiştir, İzle, Sil, Kopyala* ile *kasa tahsilat ödeme* ekranı açılır.

| TC16SERVIS-Kasa Tahsilat Ödeme Fi          | işleri |               | -     |                       | -         |              |             |            | -          |            |                 | Concession in which the |           |
|--------------------------------------------|--------|---------------|-------|-----------------------|-----------|--------------|-------------|------------|------------|------------|-----------------|-------------------------|-----------|
| osya Fiş                                   |        | /             |       | -                     |           | _            |             |            |            |            |                 |                         |           |
|                                            | 22     |               |       |                       | VL        | ]            |             |            |            |            |                 | 2                       | * * 🖪     |
| 01.06.2016 T Çarşamba                      | Tanh   | 01.06.2010 -> | Sona  |                       |           |              |             |            |            |            |                 |                         |           |
| Eie 2                                      |        | Tarih         |       | Seri                  | No        | Devre (      | lışı Kontro | I Muh.Fi   | ş Tah./Ö   | de Kasa Ko | du Kasa Ad      | dı Aç                   | iklama    |
|                                            | 1      | 07.06.2016    | Sal   |                       | 1         |              |             |            | Tahsilat   | Kasa01     | Ana Kasa        |                         |           |
| Greniriş                                   | 2      | 07.06.2016    | Sal   |                       | 2         |              |             |            | / Tahsilat | Kasa01     | Ana Kasa        |                         |           |
| Fiş İzle                                   | 3      | 03.09.2016    | Cmt   |                       | 3         |              |             |            | Tahsilat   | Kasa01     | Ana Kasa        |                         |           |
| 191                                        | 4      | 03.10.2016    | Pzt   |                       | 4         |              |             |            | Ödeme      | Kasa01     | Ana Kasa        |                         |           |
| Yeni Ins                                   | 5      | 03.10.2016    | Pzt   |                       | 5         |              |             |            | Ödeme      | Kasa01     | Ana Kasa        | Karapınar ı             | malzemesi |
| Değiştir F2                                | 6      | 03.10.2016    | Pzt   | A                     | 1         |              |             |            | Tahsilat   | Kasa02     | Kasa Şube-1     |                         |           |
| Izle<br>Sil                                |        |               |       |                       |           |              |             |            |            |            |                 |                         |           |
| Коруа                                      |        | Cari Kod      |       | Ú                     | Invan     |              | Alt Hesap   | Alt He sap | Adı Dv. Be | del Bedel  | Karşı Dv. Bedel | Açıklama                | Makbu     |
| Serimler D                                 | - 1    | C0022         | Emeks | en <mark>K</mark> ali | P         |              |             |            | (          | 0,00 88,00 | 0,00            |                         | 0         |
| Hizli Seçimler Ctrl-F3                     |        |               |       |                       |           |              |             |            |            |            |                 |                         |           |
| No Transferi                               | 1      | Tarin         | Saat  | T I                   | Kullanıcı | -            | Ferminal    | T          |            | Değisenler |                 | li i                    |           |
| Sen Kodu Transferi                         | 1      | 07.06.2016    | 14:54 | 00:                   |           | 192.1        | 68.1.33     | Yeni_Ka    | yıt        |            |                 |                         |           |
| Tarih Transferi<br>Kontrol Tarihi Değiştir |        |               |       |                       |           | $\mathbf{N}$ |             |            |            |            |                 |                         |           |

Kasa tahsilat ve ödeme fişleri listesinden alınmış olan ekranda görüleceği üzere fiş listesindeki kayıtlar ait olduğu aylara ve fiş tiplerine göre farklı renklerle belirtilmiş olarak görünmektedir.

Fiş içeriğinde, seçili fiş tahsilat veya ödeme cari hesabı ve fiş detayı görünür.

| Fiş log ekranında ise fiş kaydı ile ilgili geçmiş bilgisi görülür. 📗 | Cari_Hesap             |
|----------------------------------------------------------------------|------------------------|
|                                                                      | Müşteri Durumu         |
| TC16SERVIS Kara Tabrilat Ödeme Eis Givisi                            | Yillik Mizan           |
| Danne Cari Henre                                                     | Alım-Satış Hareketleri |
|                                                                      |                        |
|                                                                      |                        |
| Tarih 19.10.2016 T Çarşamba                                          |                        |
| Kasa Kasa01 K A Ana Kasa Nush                                        |                        |
| Makbuz Numarala Açıklama                                             |                        |
| Makbuz No Cari Hesap Ünvan Alt Hesap Alt Hesap Adı TL Bedel C.Hes Dv | Makbuz/Dekont Açıklama |
| Toplam =>                                                            |                        |
|                                                                      |                        |
|                                                                      |                        |
| Cari Hesap F4:Koda, F6,F7:Ada göre liste                             | h.                     |
|                                                                      |                        |

Ekranın üst kısımdaki butonlar hakkında genel bilgi, *fiş giriş genel yapısı yazısında* anlatılmıştır. Bunlar fiş girişi ve kayıt sırasında çeşitli görevleri yerine getirmektedir.

Kasa tahsilat ödeme ekranında öncelikle fişin ödeme veya tahsilat bilgisi seçilir.

*Fiş no* için seri A butonu ile *numaratör* seçilir.

Fiş giriş genel yapısı dökümanında anlatıldığı gibi fiş no kısmına hiç numara verilmez ise seçili numaratördeki otomatik numaradan devam edilir. Elle numara verilirse verilen numara esas alınır.

Numaratöre ait detaylı bilgi *fiş giriş genel yapısı* dökümanından bakılabilir.

*Tarih alanına fiş tarihi* elle yazılabilir veya *fiş giriş genel yapısı* dökümanında anlatıldığı şekillerde seçilip girilebilir.

*Kasa hanesine* tahsilat veya ödeme işlemi gerekli kasa kodu direk yazılabilir veya F4, F6 tuşları ve  $\[mathbb{K}\]$  A mini butonları ile açılan kasa kod listesinden seçilebilir.

F7 tuşu ile açılan hızlı bulucu ekranından da kasa seçimi yapılabilir.

| Ad | ı<br>gib | bi olanlar 👔 | En çok 150 kayıt | Yeni Kayıt Aç |
|----|----------|--------------|------------------|---------------|
| T  | 1        | Kod          | Açıklama         |               |
|    |          | Kasa01       | Ana Kasa         |               |
|    | 2        | Kasa02       | Kasa Şube-1      |               |
|    | 3        | 3 Kasa03     | Kasa Şube-2      |               |
|    | -        | /            | /                |               |

**Açıklama** için ayrılan 50 karakterlik açıklama kısmına ise tahsilat veya ödeme fişi ile ilgili not bilgisi girilir.

Makbuz Numarala Butonu ile **makbuz no** alanına makbuz numarası verilir. Bulunulan fiş detay satırı *makbuz no* alanında *F4* tuşu kullanıldığında ise **son no+1** verilir.

Fiş detay bilgilerinin girişi grid ekranda gerçekleşmektedir.

| Makbuz No | Cari Hesap | Ünvan     | Alt Hesap | Alt Hesap Adı | TL Bedel | C.Hes Dv | Makbuz/Dekont | Açıklama |
|-----------|------------|-----------|-----------|---------------|----------|----------|---------------|----------|
|           |            | Toplam => |           |               |          |          |               |          |
| 1         | 1          |           |           |               |          |          |               |          |
| 1         |            |           | 1         |               |          | 1        |               |          |

Makbuz no hücresine ilgili satırdaki tahsilat veya ödeme makbuz numarası girilir.

**Cari hesap** hücresine, F4, F6 ve üst görsel *kod listeden seç* butonu ile açılan cari *kod liste* ekranından veya F7 ile açılan *hızlı bulucu* ekranından kod seçimi yapılır. Girilecek kod biliniyorsa elle de yazılabilir.

|    |          |                                   |       |            | -  |       |                                      |               |               |   |
|----|----------|-----------------------------------|-------|------------|----|-------|--------------------------------------|---------------|---------------|---|
|    | Cari Kod | 1. Ünvan 🚽                        | Bölge | Yöre       | Ūr | ivan  | Yore                                 |               |               |   |
| 13 | C0013    | Bozkır Devlet Hastanesi           |       | Bozkır     | 87 | ldi 🛛 | gibi olanlar 🛛 👔 En                  | çok 150 kayıt | Yeni Kayıt Aç |   |
| 14 | C0014    | Seydişehir Devlet Hastanesi       |       | Seydişehir |    | Kod   | Ünvan                                | İl Adı        | Yöre          |   |
| 15 | C0015    | Beyşehir Devlet Hastanesi         |       | Beyşehir   |    | C0047 | 1001 Çeşit Elektronik Malzen e       | KONYA         | Selçuklu      | = |
| 16 | C0016    | Kadınhanı Devlet Hastanesi        |       | Kadınhanı  | 1  | C0018 | 3Boyut Özel eğitim ve Rehabilinesyon | KONYA         | Selçuklu      |   |
| 17 | C0017    | Akören Devlet Hastanesi           |       | Akören     | 3  | C0005 | Afyon II Sağlık Müdürlüğü            | AFYON         | Merkez        |   |
| 18 | C0018    | 3Boyut Özel eğitim ve Rehabilitas | 001   | Selçuklu   | 4  | 00007 | Akāren Palstanesi                    | KONYA         | Meram         | _ |
| 10 |          |                                   |       |            | 6  | C0075 | Akoren Cele Breasemb L               |               |               |   |

**Ünvan** hücresine, *cari hesap* hücresinde seçilen kodun detay *adı*, ünvanı gelir.

Alt hesap aynı cari hesabın farklı çalışma şekillerine cevap veren bir düzenektir.

Örneğin; standart borç - alacak dışında avans hesabı, dövizli ayrı hesap gibi konulara cevap verir.

Alt hesap adı hücresine, alt hesap hücresinde seçilen kodun detay adı gelir.

Alt hesap çalışma şekli **alt hesap kullanımı** dökümanında anlatılmaktadır.

2

TL Bedel hücresine, tahsil edilen veya ödenen rakam yazılır.

|                   | Kod       COUNT         1001 Çeşit Elektronik Malzeme       C.Hes Dv       hücresinde, mevcut satırda kodu         Genel       DitjeriMuth       Finans       Ticari       Ticari       Cellsmiş                                                                                                    |           |            |                 |           |               |          |                              |                  |          | a kodu        |          |
|-------------------|----------------------------------------------------------------------------------------------------|-----------|------------|-----------------|-----------|---------------|----------|------------------------------|------------------|----------|---------------|----------|
|                   | Yurddşi B Form Kodu       KA         Kdv Tipi       Kdv Diple Uygulanır         Stok Flyat Listesi       Imilian Fiyat Tablosu         Dödz       USD K Amerikan dolanı         Alm Fiş Tipi       Normal Alim         Conto Ere Timi       Normal Alim         Conto Ere Timi       Normal Alim         Conto Ere Timi       Normal Alim         Conto Ere Timi       Normal Alim |           |            |                 |           |               |          | ekmede<br>a döviz<br>ra göre |                  |          |               |          |
|                   |                                                                                                    | Makbuz No | Cari Hesap | Ünvan           | Alt Hesap | Alt Hesap Adı | TL Bedel | C.Hes Kur                    | C.Hes Dv.Bed.    | C.Hes Dv | Makbuz/Dekont | Açıklama |
| 1                 | 1                                                                                                    | 125       | C0047      | 1001 Çeşit Elek |           |               | 283,00   | 3,07000                      | 92,18            | USD      | -             |          |
| 2 C0047: 0,00 USD |                                                                                                    |           |            |                 |           |               |          |                              | Makbuz<br>Dekont |          |               |          |

*Makbuz/Dekont* hücresinde, tahsilat veya ödeme işleminin (makbuz veya dekont) ne ile yapıldığı seçilerek belirtilir.

Fiş detayındaki cari hesabın fişteki kasaya göre farklı dövizde olması durumuna **karşı döviz işlemi** denir. Burada kısaca bahsedilen *karşı döviz işlemi* ayrı bir dökümanda tekrar ele alınacaktır.

Açıklama hücresine ise mevcut seçili detay satırla ilgili not bilgisi yazılır.

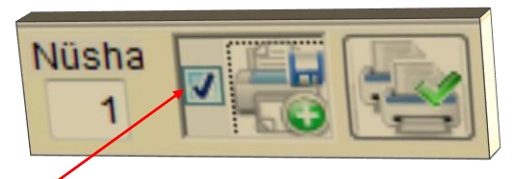

**W** Kaydederken yazdır seçimi işaretli ise kayıt neticesinde yazıcı çıktısı verilir.

| Kod: C0047<br>1001 Çeşit Elektronik Malzeme<br>Selçuklu KONYA<br>Ön ödeme yaptı             | <b>MAKBUZ</b><br>Açıklama | No 123<br>Tarih 03.E<br>İşlem NAF<br>Bedel<br>225<br>225 | Eki.16<br>KIT TAHSILAT<br>00 TL                               |
|---------------------------------------------------------------------------------------------|---------------------------|----------------------------------------------------------|---------------------------------------------------------------|
| YALNIZİkiYüzYirmiBeşTL'DIR                                                                  |                           |                                                          |                                                               |
| Teslim                                                                                      | Eden                      | Teslim Alan                                              | -                                                             |
|                                                                                             |                           |                                                          |                                                               |
| Kod: C0078                                                                                  | DEKONT                    | No 1                                                     | 56                                                            |
| Kod: C0078<br>Arslan Bilgisayar<br>Selcuku KONYA                                            | DEKONT                    | No 1<br>Tarih 0<br>İslem 1                               | 56<br>3.Eki.16<br>JAKİT ÖDEME                                 |
| Kod: C0078<br>Arslan Bilgisayar<br>Selçuku KONYA                                            | DEKONT                    | No 1<br>Tarih 0<br>İşlem 1<br>Bed                        | 56<br>3.Eki.16<br>JAKİT ÖDEME<br>el                           |
| Kod: C0078<br>Arslan Bilgisayar<br>Selçuku KONYA<br>                                        | <b>DEKONT</b><br>Açıklama | No 1<br>Tarih 0<br>İşlem 1<br>Bed                        | 56<br>3.Eki.16<br>NAKİT ÖDEME<br>el<br>321,00 TL<br>321,00 TL |
| Kod: C0078<br>Arslan Bilgisayar<br>Selçuku KONYA<br>                                        | <b>DEKONT</b><br>Açıklama | No 1<br>Tarih 0<br>İşlem 1<br>Bed                        | 56<br>13.Eki.16<br>JAKİT ÖDEME<br>1321,00 TL<br>321,00 TL     |
| Kod: C0078<br>Arslan Bilgisayar<br>Selçuku KONYA<br><br>YALNIZÜçYüzYirmiBirTL'DIR<br>Teslin | DEKONT<br>Açıklama        | No 1<br>Tarih 0<br>İşlem 1<br>Bed                        | 56<br>13.Eki.16<br>NAKİTÖDEME<br>1321,00 TL<br>121,00 TL      |

## Kasa Tahsilat Ödeme Fiş Girişi

| V TC16SERVIS-Kasa Tahsilat Odem<br>Dosya Cari Hesap<br>No A 2 D<br>Tarih 19.10.2016 ≟ T Ça                                                                                                    | e Fiş Girişi<br>• Tahsilat<br>• Ödeme |                                                                                                    |                                                                                                    |
|----------------------------------------------------------------------------------------------------|---------------------------------------|----------------------------------------------------------------------------------------------------|----------------------------------------------------------------------------------------------------|
| TC16SERVIS-Şablon Ve Dosya Seçtirici   Şablon L   Dosya C:WioData\SablonYuklel*xlsx, *xls     Ornek   Ornek2   Ornek2ablon   Ornek3ablon     Y TC16SERVIS-Şablon Ve Dosya Seçtirici   Şablon   Orneksablon   L   Orneksablon   L   Dosya   C:WioData\SablonYukle\OrnekSablon xlsx | Adi                                   | Kasa Tahsilat Ödeme Şablonu Tanımı<br>Ası 1 - Varsayılan Bölüm<br>Excel Ayıraçlı Text<br>kol OrnekSablon.xlsx L<br>1 2 3 4<br>2 OrnekSablon.xlsx L<br>1 2 3 4<br>2 Coll8 18 aa<br>2 Coll8 29 bestil<br>alanlar 2 bestil<br>2 Cari H<br>1 Makbu<br>2 Cari Kod tutar açıkları<br>1 Makbu<br>2 Cari H<br>1 Makbu<br>2 Cari H<br>3 TL Be<br>4 Açıklar<br>1 L Be<br>4 Açıklar<br>1 Buton ile çoklu seçim yapılabilir<br>aklenerek diğer tarafa aktanlabilir | C:VioData\SablonYukle<br>Aytraç<br>Örnek Göster<br>na<br>Seçilenler<br>uz No<br>tesap<br>idel<br>ima |

**Dosyadan yükle** butonu ile açılan *şablon ve dosya seçtirici* aracında *şablon* **tanım dosyası** açılır menüden veya liste mini buton <sup>I</sup> ile açılan **kasa tahsilat ödeme şablonu listesi** ekranından seçilebilir.

Şablon listesindeki dosya formatları *kasa tahsilat ödeme şablon listesi* üst butonlardan yeni, değiştir, izle, sil, kopyala ile açılan **kasa tahsilat ödeme şablon tanımı** ekranında oluşturulur.

Şablon tanımı ekranında oluşturulacak şablon içeriği; Şablon kaydedilmeden önce dış veri dosya yapısı *dosya tipi* seçiminden seçilir, *tavsiye dosya adı* satırına yazılan veya liste buton **L** ile açılan dış kaynaktaki dosyadan *örnek göster* deyip görülen yapıya göre seçilenlere aktarılarak belirlenir ve *açıklama* satırına **şablon adı** girilerek kaydedilir.

Şablon tanımı ile oluşturulmuş dış veri dosyası, liste  $\Box$  mini buton ile açılan *file* **selection** penceresinden seçilip *aç* komutu ile *dosya* komut satırına alınır.

| ile Selection                                                                                                    | SabienYukte                                                                | Dog Calculation Calculate<br>No A 2 0<br>Tan Dt 50205<br>Tan Dt 50205<br>Tan Dt 50 |
|----------------------------------------------------------------------------------------------------|----------------------------------------------------------------------------|----------------------------------------------------------------------------------------------------|
| Düzenle 👻 Yeni klasör                                                                                                    | HE - EN 00                                                                 | Kasa Kasa01 K.A. Ana Kasa<br>Maabuzhamarala Agitama                                                                                                    |
| Masaustu<br>Son Yerler<br>Kstapikkar<br>Beigaler<br>Waizk<br>Resimiler<br>Video<br>Balgisayar<br>Yerel Disk (C)<br>Data (D)<br>Dgoya Ad: OrnekSabion | Degiqtime tanhi Tur<br>05.10.2016 23:35 Microsoft<br>1.315 Tur<br>Aç İptal | Madbuz No. Carl Hesap     Oruson     Alt Hesap     Alt Hesap     Alt Hes                                                                                                    |

Çalıştır butonu ile bilgi er grid ekrana aktarılır.

Grid ekranda bilgi varken dosyadan yükle seçilirse bilgiler silinecek uyarısı alınır.

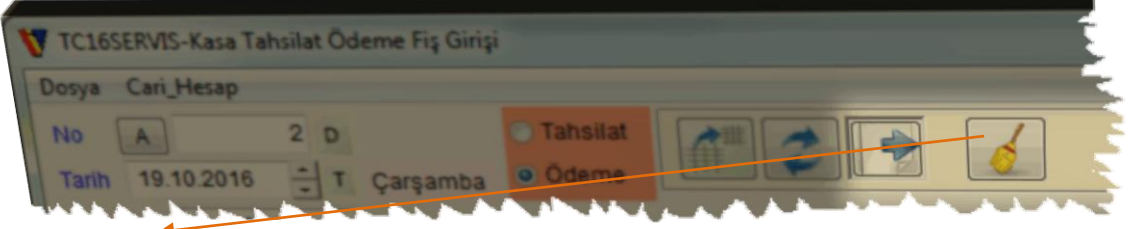

**Temizle** butonu, ekranda bilgi girişi yapılırken bilgiler temizlenip yeni baştan bir fiş girişi yapılmak istendiğinde kullanılır.

*Temizle* kullanıldığında herhangi bir bilgi girilmiş durumda ise ekrana bir uyarı mesajı ile '*Detay satırlar girilmiş veya değiştirilmiş*. *Yeni fiş girişine geçilirse yapılan değişiklikler kaydedilmeyecektir. Devam edilsin mi?*' onayı istenerek '*Evet*' cevabında fiş temizlenip yeni fiş için ekran boşaltılmış olur, *Hayır*' cevabında ise herhangi bir işlem yapılmadan bir önceki ekrana geri dönülür.

|                                                                                                    | V TC165ERVIS-Kasa Tahsilat Ödeme Fig Girigi<br>Doya Ceri Heap<br>No 7 D Tahsilat V Alabha<br>Tarrin 04102016 T Sala Odeme<br>Kasa Kasa0 K A Ana Kasa<br>Makbuz Numarala Açitama                             |
|----------------------------------------------------------------------------------------------------|----------------------------------------------------------------------------------------------------|
|                                                                                                    | Makbuz No Cari Hesap Unvan A* Hesap Alt Hesap Adi TL Bedel C.Hes Dv Mabuz/Dekont Açıkla<br>Toplam => 237,00<br>1 1 C0005 Afyon II Sağ 237,00<br>C0005:0,00 TL                                               |
| TCL65ERVIS-Kasa Tahalat Ödeme Fig Ginji       Dosya     Cari, Hesap       No     C       Tanih     04.10.2016       Xasa     K A A Na Kasa       Makbut Numarala     Aditama | TC165ERVIS-Uyan         TC165ERVIS-Uyan         TC165ERVIS-Uyan         Detay satırlar girilmiş veya değiştirilmis. Yeni fiş girişine geçilirse yapılan değişiklikler kaydedilmeyecektir. Devam edilsin mi? |
| Makbuz No Cari Hesap Unvan Al<br>Toplam =><br>1                                                                                                    | Hesap Alt Hesap Adi TL Bedel C.Hes Dv Makbuz/Dekont. Açıkla                                                                                                    |

Pull down menüden Cari\_hesap menüsü ile,

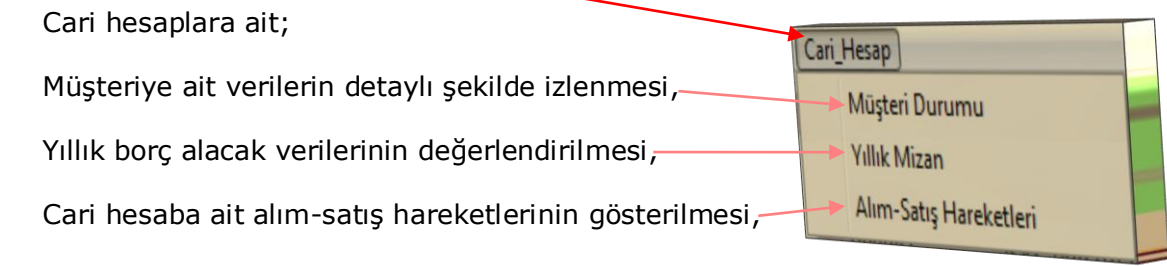

işlemleri gerçekleştirilir.

Üst menüden açılan bu ekranların temel özelliği;

Kasa tahsilat ödeme grid ekranında, seçilen satırdaki cari hesap için otomatik olarak değişmesidir.

Bu konu *cari hesap acil işlemler* dökümanında detaylı bir şekilde anlatılacaktır.